## VA Student Trainee Experience Program (VA-STEP)

# **VA-STEP Document Uploading**

Office of Workforce Management and Consulting (Scholarships and Clinical Education)

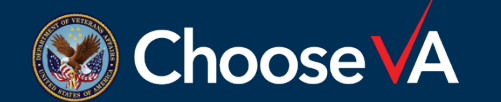

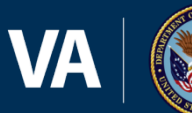

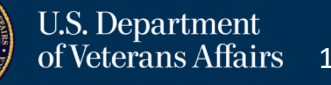

### Log In Instructions

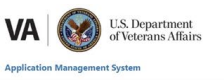

| PIV/SSO Login                                                                                                    | Warning                                                                                                    |
|----------------------------------------------------------------------------------------------------|----------------------------------------------------------------------------------------------------|
| If your agency uses PIV/CAC and your agency is registered to use<br>SSO with this system select the 'PIV/SSO Login' button below. | You are accessing a U.S. Government information system, which includes: (1) this computer, (2) this computer network, (3) all computers<br>connected to this network; and (4) all devices and storage media attached to this network or to a computer on this network. This information<br>system is provided for U.S. Government-subtricted cue only.                                                                                                    |
| PIV/SSO Login                                                                                                    | Unauthorized or improper use of this system may result in disciplinary action, and civil and criminal penalties.                                                                                                    |
| Username/Password Login                                                                                                    | By using this information system, you understand and consent to the following:                                                                                                    |
| Please enter your username (government email address (e.g.<br>john.doe@agency.govi) and password below.<br>Email *                | <ul> <li>No law or executed expectation of privacy regarding any communications transmitted through or data stated on the information<br/>system. All any time, the government many monotic, interregt states and data values data transmitted through or data stated on the information system.</li> <li>Any communications transmitted through or data stored on this information system may be disclored or used to fair ULS. Government-<br/>authorized purposes for further informations see the Department Comparison of Department Comparison<br/>Systems.</li> <li>Spring into this supplication indicates you have read and accepted the full terms and Complians of Logis?.</li> </ul> |
| Password *                                                                                                    | testing and monitoring.                                                                                                    |
| Login Eargest Password2                                                                                                    |                                                                                                    |
|                                                                                                    |                                                                                                    |
|                                                                                                    |                                                                                                    |
|                                                                                                    |                                                                                                    |
|                                                                                                    |                                                                                                    |
|                                                                                                    |                                                                                                    |
|                                                                                                    |                                                                                                    |

Login to AMS Go To: (https://vaams.intelliworxit.com/webapp/auth/l ogin.view) "<u>SSO Login</u>" on the bottom left "<u>VA (Internal)</u>" from dropdown menu Continue Sign In with VA PIV Card Select Certificate Enter PIV Pin

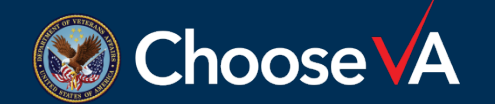

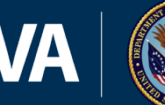

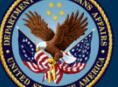

## **Accessing Recipient Record**

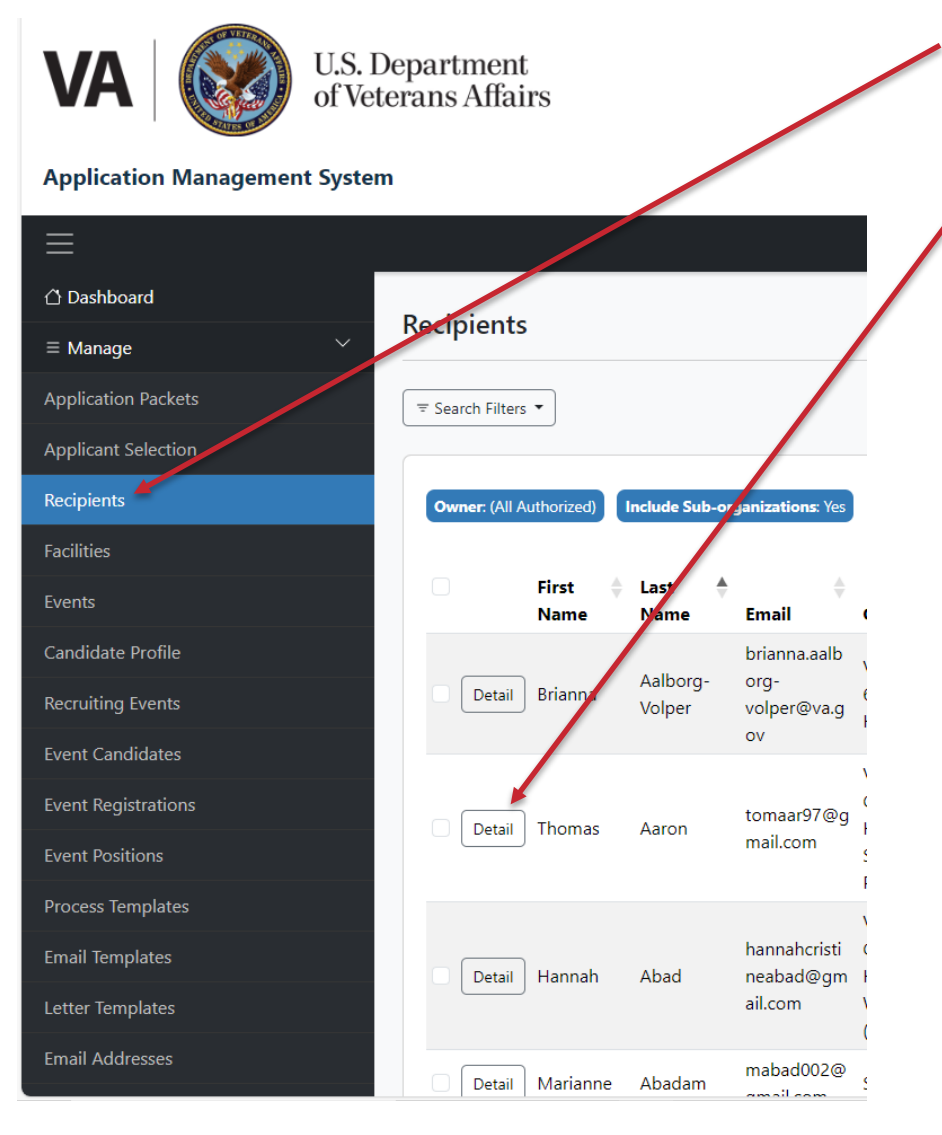

Click on the "Recipients" option.

Access the student record by selecting the "Detail" button next to the student's name.

Note: If the student does not have a Recipient record, you will not be able to upload document. There are two ways that Recipient records are created:

- The student applied in AMS and the Coordinator completed all task required for the system to automatically create the record.
- (2) Manually creating a Recipient record after making a selection outside of AMS. See Instructions labeled VA-STEP AMS New Recipient Entry & Initial Hour Request Instructions.

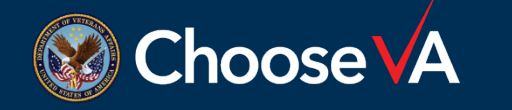

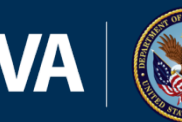

### **Uploading Student Documents**

VA | 💽

U.S. Department of Veterans Affairs

#### **Application Management System**

| ≡                            |                  | ⑦ Change Password 🕞 Sign Out                                                                                                    |
|------------------------------|------------------|----------------------------------------------------------------------------------------------------|
| 🗇 Dashboard                  | Devisions Detail |                                                                                                    |
| $\equiv$ Manage $\checkmark$ | Recipient Detail | U User Guide                                                                                                    |
| Application Packets          | ← Return to List | Edit Recipient         Reports         Documents         Restore From Deferment         Suspend         Withdraw         Pending Breach |
| Applicant Selection          |                  |                                                                                                    |
| Recipients                   | Owner            | VA → Facilities → 640 - VA Palo Alto Health Care System                                                                                 |
| Facilities                   |                  |                                                                                                    |
| Events                       | First Name       | Brianna                                                                                                    |
| Candidate Profile            | Last Name        | Aalborg-Volper                                                                                                    |
| Recruiting Events            |                  |                                                                                                    |
| Event Candidates             | Email            | brianna.aalborg-volper@va.gov                                                                                                    |
| Event Registrations          | Brogrom Group    |                                                                                                    |
| Event Positions              | Program Group    | VASIE                                                                                                    |
| Process Templates            | Program          | VA-STEP                                                                                                    |
| Email Templates              |                  |                                                                                                    |
| Letter Templates             | Specialty Type   | Nursing                                                                                                    |
| Email Addresses              | School Name      |                                                                                                    |
|                              |                  |                                                                                                    |

Select the "Documents" Tab across the top of the screen.

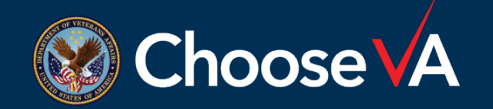

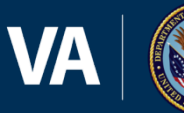

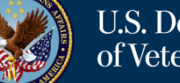

va-ams-prod-1b

### **Uploading Student Documents**

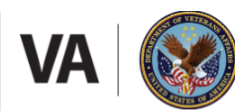

U.S. Department of Veterans Affairs

### **Application Management System**

| Ξ                   |                        | ⑦ Change Password 🕞 Sign Out |
|---------------------|------------------------|------------------------------|
| 🖒 Dashboard         | Desuments              |                              |
| ≡ Manage ~          | Documents              | 0 Osel Guide                 |
| Application Packets | ← Return to Detail     | ③ New                        |
| Applicant Selection |                        |                              |
| Recipients          | Brianna Aalborg-Volper |                              |
| Facilities          | No records.            |                              |
|                     |                        |                              |
|                     |                        |                              |

Click on the "+New" option.

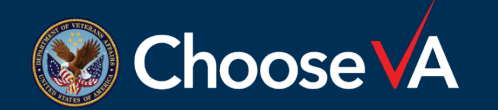

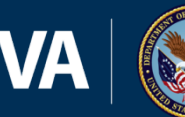

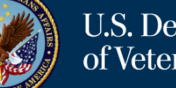

va-ams-prod-1b

### **Accessing Recipient Record**

VA U.S. Department of Veterans Affairs

#### **Application Management System**

| ≡                            |                        | 🖓 Change Password 🕞                    | Sign Out |
|------------------------------|------------------------|----------------------------------------|----------|
| 🛆 Dashboard                  | Undete Desument        |                                        | Cuida    |
| $\equiv$ Manage $\checkmark$ | Opdate Document        |                                        | Guide    |
| Application Packets          | Brianna Aalborg-Volper |                                        |          |
| Applicant Selection          |                        |                                        |          |
| Recipients                   | Document Type *        | (Select)                               | ~        |
| Facilities                   | Document *             |                                        |          |
| Events                       |                        | supplemental/BreachOfAgreement         | •        |
| Candidate Profile            |                        | supplemental/DD-214                    |          |
| Recruiting Events            |                        | supplemental/ECFMGCertificate          |          |
| Event Candidates             |                        | supplemental/ingerprint                |          |
| Event Registrations          |                        | supplemental/LoanVerificationForm      |          |
| Event Positions              |                        | supplemental/MCAT                      |          |
| Process Templates            |                        | supplemental/MedicalCenterDirectorMemo | -        |
| Email Tomplatos              |                        |                                        |          |
|                              |                        |                                        |          |
| Letter Templates             |                        |                                        |          |
| Email Addresses              |                        |                                        |          |

From the Document Type dropdown, select the type of file you are wanting to upload.

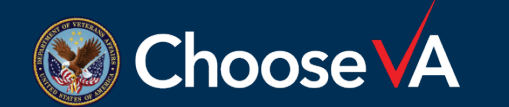

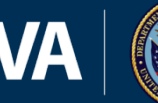

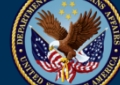

va-ams-prod-1b

### **Documents to Upload**

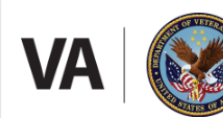

U.S. Department of Veterans Affairs

### **Application Management System**

| ≡                            |                        |                                        |
|------------------------------|------------------------|----------------------------------------|
| ☐ Dashboard                  | Undata Document        |                                        |
| $\equiv$ Manage $\checkmark$ | opdate Document        |                                        |
| Application Packets          | Brianna Aalborg-Volper |                                        |
| Applicant Selection          |                        |                                        |
| Recipients                   | Document Type *        | (Select)                               |
| Facilities                   | Document *             |                                        |
| Events                       |                        | supplemental/BreachOfAgreement         |
| Candidate Profile            |                        | supplemental/DD-214                    |
| Recruiting Events            |                        | supplemental/ECFMGCertificate          |
| Event Candidates             |                        | supplemental/Invoice                   |
| Event Registrations          |                        | supplemental/LoanVerificationForm      |
| Event Positions              |                        | supplemental/MCAT                      |
| Process Templates            |                        | supplemental/MedicalCenterDirectorMemo |
| Email Templates              |                        |                                        |
| .etter Templates             |                        |                                        |
| mail Addresses               |                        |                                        |

\*Student Applications Selected Outside of AMS (Once Recipient Record is Created):

- Recommendations
- ➢ 2850a/c
- Resume/Transcript
- ➢ SF-50 as Required
- Commitments to Hire
- Other Document as Deemed Important by Coordinator

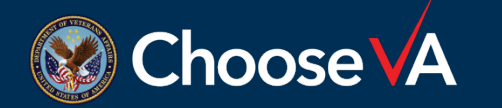

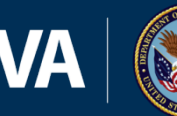

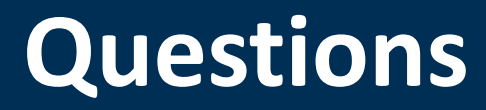

# Direct Questions to: VHAVA-STEPSupport@va.gov

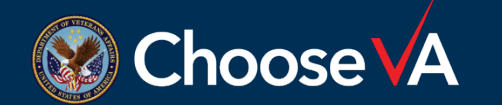

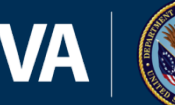

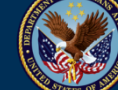